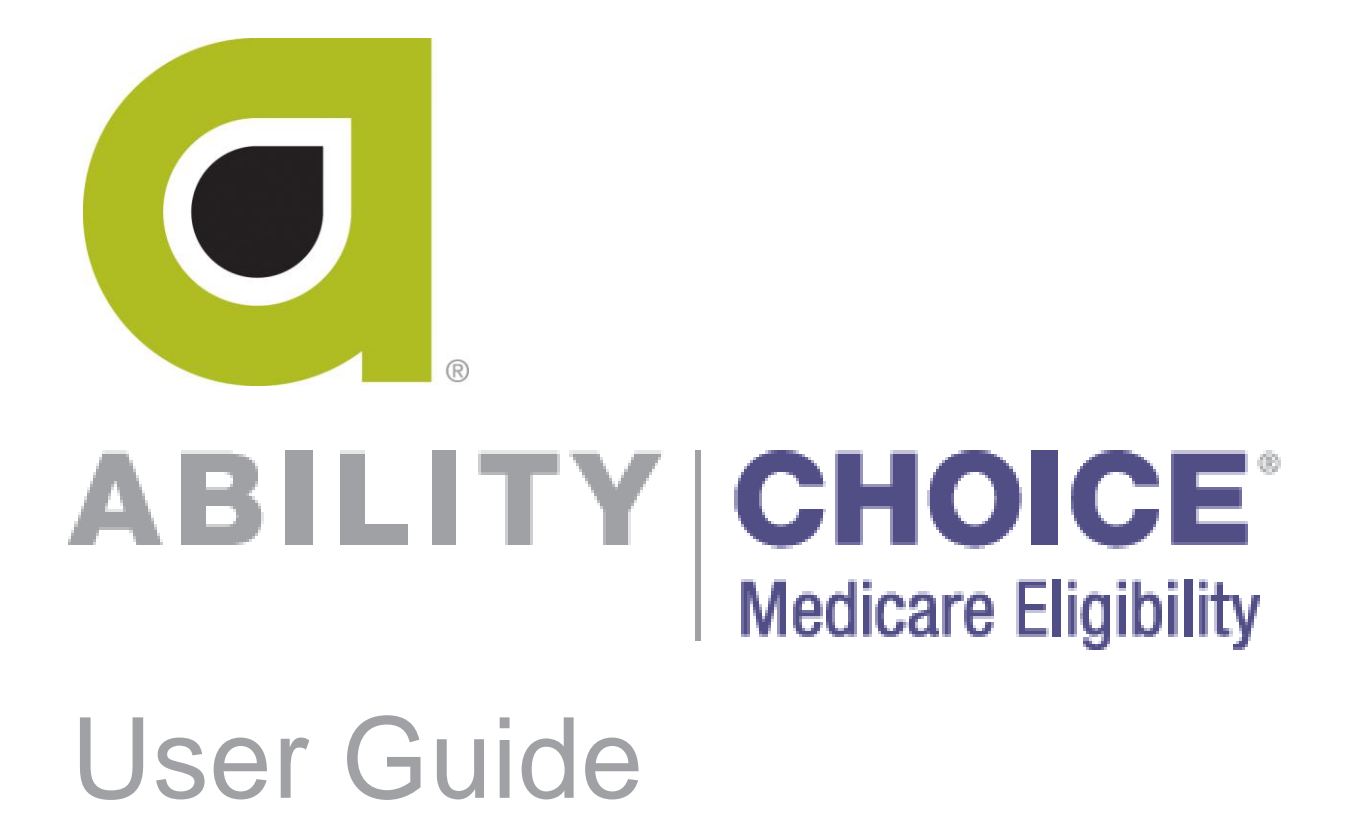

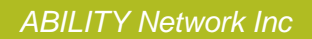

# **Copyright and Trademark**

# Copyright

Copyright 2016 ABILITY Network Inc. All Rights Reserved. All text, images, and graphics, and other materials in this document are subject to copyright and other intellectual property rights of ABILITY Network Inc. These materials many not be reproduced, distributed, modified, or republished without the express written permission of ABILITY Network Inc.

### Trademark

The marks appearing in this document including, but not limited to ABILITY Network (ABILITY), ABILITY logo, and all ABILITY services are trademarks and/or registered trademarks of ABILITY Network Inc. All other brands, product names, or services are trademarks or registered trademarks of their respective holders.

# Contents

| myABILITY® Overview                                        | 1 |
|------------------------------------------------------------|---|
| About this guide                                           | 1 |
| Navigation Bar and Folders                                 | 2 |
| ABILITY   CHOICE <sup>®</sup> Medicare Eligibility Request | 3 |
| Fields                                                     | 3 |
| Actions                                                    | 4 |
| Add or Edit NPI                                            | 5 |
| Add an NPI                                                 | 5 |
| Edit an NPI                                                | 8 |

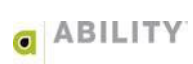

### myABILITY<sup>®</sup> Overview

At ABILITY<sup>®</sup>, our mission is to provide innovative services that reduce the administrative complexities of healthcare. The myABILITY<sup>®</sup> platform provides you with streamlined, easy-to-use access and navigation to all your ABILITY services. As the name implies, myABILITY<sup>®</sup> gives you the ability to select and configure network services specific to your business requirements.

# About this guide

This guide provides you information for your **ABILITY** | **CHOICE**<sup>®</sup> Medicare Eligibility service.

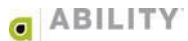

## **Navigation Bar and Folders**

The Navigation bar and folders with tabs appear on the My Workspace page and provide you with easy access to all of your myABILITY services. The Navigation Bar appears at the top of all myABILITY pages. The folders and tabs only appear on the My Workspace page.

The Eligibility selection on the Navigation Bar (Figure 1) and the **ABILITY** | **CHOICE**<sup>®</sup> Medicare Eligibility (Figure 2) on the Eligibility folder both provide you with the following options:

- Make an Eligibility Request Open the Make a Request tab on the CHOICE Medicare Eligibility Request page where you can submit Medicare HETS eligibility requests and receive results in real time.
- Add or Edit NPI Open the Add or Edit NPI page to add and manage NPIs for use in eligibility requests. The NPI is a unique 10-position numeric identifier issued to all Medicare covered health care providers in the United States by the Centers for Medicare & Medicaid Services (CMS).

| Eligibility                            | Billing |  |  |  |
|----------------------------------------|---------|--|--|--|
| ABILITY CHOICE<br>Medicare Eligibility |         |  |  |  |
| + Make an Eligibility Request          |         |  |  |  |
| ि Add or Edit N                        | NPI     |  |  |  |

Figure 1: Navigation Bar with ABILITY | CHOICE Medicare Eligibility selected

| ▼ ELIGIBILITY                 | COMPLETE      | CHOICE<br>Medicare Eligibility |  |
|-------------------------------|---------------|--------------------------------|--|
| + Make an Eligibility Request | දිරිුි Add or | Edit NPI                       |  |

Figure 2: Eligibility Folder with ABILITY | CHOICE Medicare Eligibility selected

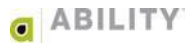

# ABILITY | CHOICE® Medicare Eligibility Request

Open the ABILITY | CHOICE® Medicare Eligibility Request page (Figure 3) by clicking Make an Eligibility Request on the My Workspace page.

| CHOICE Medicare Eligibility Request<br>Submit Medicare HETS eligibility requests and receive results in real time. |                   |                                                          |                      |  |  |
|----------------------------------------------------------------------------------------------------|-------------------|----------------------------------------------------------|----------------------|--|--|
| NPI*                                                                                                    | Caring Skilled Nu | rsing Facility (15888196                                 | Ouick Date Picks     |  |  |
| Service Dates*                                                                                                    | 1/22/2015         | 5/22/2016                                                | >Today               |  |  |
| Subscriber ID*                                                                                                    | Subscriber ID     |                                                          | ▶12 Months Prior &   |  |  |
| Subscriber Last Name*                                                                                              | Subscriber Last   | Name                                                     | 4 Months After Today |  |  |
| Subscriber First Name*                                                                                             | Subscriber First  | Name                                                     |                      |  |  |
|                                                                                                    | OR                | * You must provide either<br>first name or date of birth | the beneficiary      |  |  |
| Subscriber DOB*                                                                                                    | mm/dd/yyyy        |                                                          |                      |  |  |
| Submit Eligibil                                                                                                    | ity Request       | Clear                                                    | quired Field         |  |  |

Figure 3: CHOICE Medicare Eligibility Request page

### **Fields**

Complete the following fields described in Table 1. Those fields marked with an asterisk are required.

| Table 1: ABILITY   CHOICE Medicare Eligibility Request field description |                                                                                                    |  |  |
|--------------------------------------------------------------------------|----------------------------------------------------------------------------------------------------|--|--|
| Field Name                                                               | Description                                                                                                    |  |  |
| NPI                                                                      | Select an NPI (National Provider Identifier) from the selection<br>menu on the request page. If only one NPI has been assigned to<br>you, you will not see a selection menu. Users are affiliated with<br>NPIs through the NPI Credential Administration page.             |  |  |
| Service Dates*                                                           | Specify the Service Dates ranges from the Medicare acceptable date ranges. The Medicare acceptable date ranges are 12 months prior and 4 months after the current date. This selection is also the default and available to you as a Quick Date Pick (as is today's date). |  |  |

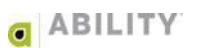

| Field Name                                   | Description                                                                                                    |
|----------------------------------------------|----------------------------------------------------------------------------------------------------|
| Subscriber ID*                               | The Subscriber ID is the HIC (Health Insurance Claim) Number that is required on all eligibility requests.                                                                                                    |
|                                              | If you enter an inactive Subscriber ID and Medicare sends back<br>the active Subscriber ID for that patient, the system will notify you<br>through an Exemption Message. Within that message, you can<br>choose to have the active Subscriber ID entered into the request<br>form and resubmit the eligibility request using the updated<br>Subscriber ID. |
| Subscriber Last Name*                        | The Subscriber Last Name is required on all eligibility requests. If<br>the name has a suffix, enter both the last name and the suffix in<br>this field.                                                                                                    |
| Subscriber First Name*<br>or Subscriber DOB* | Enter either the subscriber first name or date of birth. Providing both increases search accuracy.                                                                                                    |

#### Table 1: ABILITY | CHOICE Medicare Eligibility Request field description (cont.)

All Service Type Codes (STCs) supported by Medicare (except A7) will be sent on Medicare requests. If you are a provider of mental health or psychiatric services, you can check a box on the Add or Edit NPI page to designate that you need to view A7 STC information. This is a setting that is configured by NPI and monitored by CMS.

You can filter the response page to see only the information you want to see on the Medicare response page.

### Actions

Click **Submit Eligibility Request** to submit the information you entered to **ABILITY** | **CHOICE**<sup>®</sup> Medicare Eligibility and receive a response.

Click **Clear** to remove any information you entered from the Subscriber ID, Subscriber Last Name, Subscriber First Name, and Subscriber ID fields.

### Errors you might receive in ABILITY | CHOICE Medicare Eligibility

The following error messages can occur after you submit your **ABILITY** | **CHOICE**<sup>®</sup> Medicare Eligibility request:

- You entered an inactive Subscriber ID.
- The subscriber was not found.
- The system is experiencing difficulty reaching Medicare (HETS).
- The system is experiencing difficulty with the ABILITY | CHOICE Medicare Eligibility application and you are directed to Support.

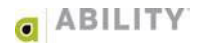

### Add or Edit NPI

Click Add or Edit NPI on the My Workspace page to open the Add or Edit NPI page

### Add an NPI

Complete the following instructions to add an NPI:

1. Click the + Add NPI link on the Add or Edit NPI page (Figure 4).

| Add or Edit NPI<br>Add and manage NPIs for use in eligibility requests. |            |        |    |         |         |        |
|-------------------------------------------------------------------------|------------|--------|----|---------|---------|--------|
| Display Name                                                            | NPI \$     | Status | \$ | Options |         |        |
| 1013931765                                                              | 1013931765 | Valid  |    | EDIT    | DISABLE | DELETE |
| 1407891088                                                              | 1407891088 | Valid  |    | EDIT    | DISABLE | DELETE |

#### Figure 4: Add or Edit NPI with + Add NPI indicated

2. In the Provider Details panel (Figure 5), enter the following information:

**NPI** – Enter the NPI (National Provider Identifier) for the provider. The NPI is a unique 10digit identification number issued to health care providers in the United States by the NPPES (National Plan & Provider Enumeration System).

Display Name - Enter a meaningful name to identify the NPI.

Federal Tax ID –Enter the 10-digit Federal Tax ID number that identifies this provider

| Provider Deta                            | ils                                                                      |   | *required field |
|------------------------------------------|--------------------------------------------------------------------------|---|-----------------|
| NPI*<br>Display Name*<br>Federal Tax ID* | 123456789         Enter meaningful display name here.         1234567890 | 0 |                 |

**Figure 5: Provider Details Panel** 

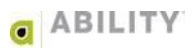

3. In the User Permissions panel (Figure 6), check the box in front of someone's name to give them access to this NPI. Leave unchecked (the default) if you do not want to provide that user with access. People without access will not see this NPI.

Click **Everyone** to grant all of your users access to this NPI. Click **None** to remove access for all of your users.

Click **Add/Edit/Delete Users** to open Manage Users page where you can add and manage your myABILITY users.

| User Permissions                                                                                                    |                                                                                                    |  |  |  |
|----------------------------------------------------------------------------------------------------|----------------------------------------------------------------------------------------------------|--|--|--|
| <ul> <li>✓ user 12</li> <li>□ user 13</li> <li>✓ user 14</li> <li>□ user 15</li> <li>□ user 46</li> </ul>                                      | Give Access to:<br>Everyone ><br>None ><br>Check the box in front of<br>someone's name to give<br>them access to this NPI.<br>Uncheck to remove<br>access. People without<br>access won't see this NPI. |  |  |  |
| Add/Edit/Delete Users > Psychiatric/Mental Designate this NPI as a Mental Health or Psychiatric services provider Health Provider Verification |                                                                                                    |  |  |  |
| Is Non-Medicare Designate this NPI as valid Non-Medicare (HETS) NPI<br>(HETS) validated NPI                                                    |                                                                                                    |  |  |  |
| Submit NPI for registration     Cancel       NPI Registration can take up to 48 hours                                                          |                                                                                                    |  |  |  |

#### **Figure 6: User Permissions Panel**

Select the **Designate this NPI as a Mental Health or Psychiatric services provider** if that selection applies. If you select this checkbox, a dialog box appears asking you to verify your selection (Figure 7). This selection indicates you need to view A7 Service Type Code (STC) information for this NPI. This is a setting ABILITY | CHOICE Medicare Eligibility configures by NPI and a setting that CMS monitors.

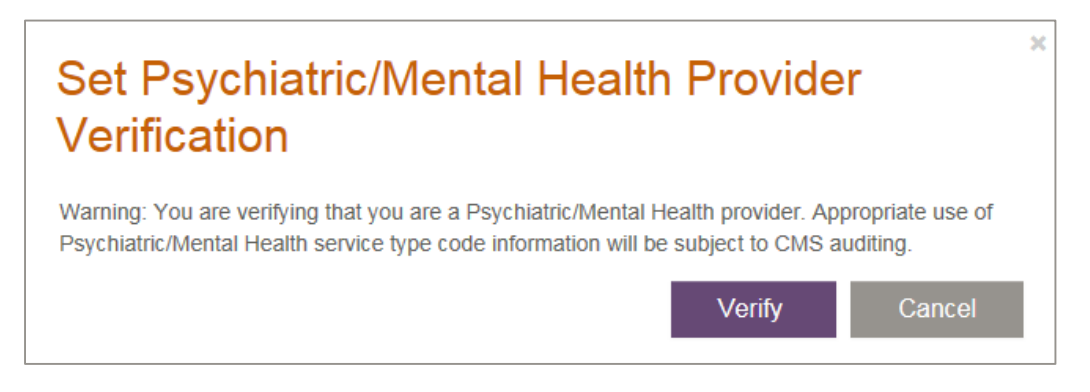

Figure 7: Set Psychiatric/Mental Health Provider Verification dialog box

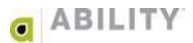

4. Click **Submit NPI for registration** (Figure 8) If you entered any of the information incorrectly, ABILITY | CHOICE Medicare Eligibility displays a message to alert you.

NOTE: NPI registration can take up to 48 hours.

Figure 8: Submit NPI for registration panel with Submit NPI for registration indicated

5. The originally displayed Add/Edit NPI page appears with a message appears that the NPI has been (successfully) added (Figure 9).

NPI has been added. × Figure 9: NPI has been added message box

6. Click **x** to remove this message.

### **Edit an NPI**

Complete the following instructions to edit an NPI:

1. On the Add or Edit NPI page (Figure 10), click **Edit** in the Options column for the NPI you want to edit.

NOTE: You can click the heading to sort the table in ascending or descending order by that

column. The up arrow (  $\stackrel{\frown}{}$  ) ascending order and down arrow (  $\stackrel{\frown}{}$  ) descending order indicate the column and direction of the sort.

| Add or Edit NPI Add and manage NPIs for use in eligibility requests. + Add NPI |            |          |              |        |  |
|--------------------------------------------------------------------------------|------------|----------|--------------|--------|--|
| Display Name                                                                   | NPI        | Status 🔶 | Options      |        |  |
| Meaningful Display Name 2                                                      | 1013144823 | Valid    | EDIT DISABLE | DELETE |  |
| Meaningful Display Name 1                                                      | 1013931765 | Valid    | EDIT DISABLE | DELETE |  |

#### Figure 10: Add or Edit NPI page

2. Edit the information in the Provider Details and User Permissions panels. Descriptions for these fields and actions are in the previous section of this guide.

| Provider Details & User Permissions Additional Payer Information                                                                                                    |                                            |                                                                                                    |  |
|----------------------------------------------------------------------------------------------------|--------------------------------------------|----------------------------------------------------------------------------------------------------|--|
| Provider Deta                                                                                                    | Provider Details *required field           |                                                                                                    |  |
| NPI*<br>Display Name*<br>Federal Tax ID*                                                                                                    | 1629058912<br>New Medicare_1<br>1234567890 | 6                                                                                                    |  |
| User Permissi<br>John Larsch<br>Joe Abojei<br>Shukri adani                                                                                                    | eid                                        | Give Access to:<br>Everyone,<br>None,<br>Check the box in front of<br>someone's name to give<br>them access to this NPI.<br>Uncheck to remove<br>access. People without<br>access won't see this NPI. |  |
| Add/Edit/Delete Users>         Psychiatric/Mental<br>Health Provider<br>Verification <ul> <li>Designate this NPI as a Mental Health or Psychiatric services provider</li> <li>Verification</li> <li>Is Non-Medicare<br/>(HETS) validated NPI</li> <li>Designate this NPI as valid Non-Medicare (HETS) NPI</li> </ul> Update NPI     Cancel |                                            |                                                                                                    |  |

Figure 11: Update NPI page with Tabs and Checkbox indicated

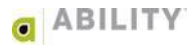

3. Click **Update NPI**. If the information is entered correctly the originally displayed Add/Edit NPI page appears with a message appears that the NPI has been (successfully) edited (Figure 12).

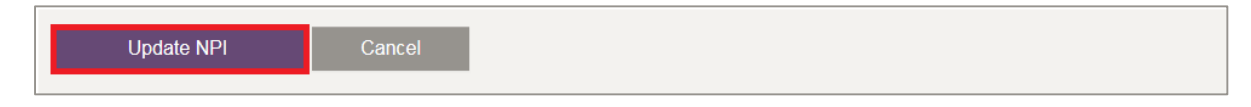

Figure 12: Update NPI panel with Update NPI indicated

NOTE: If you entered any of the information incorrectly, ABILITY | CHOICE Medicare Eligibility displays a message to alert you.

4. Click **x** to remove this message (Figure 13).

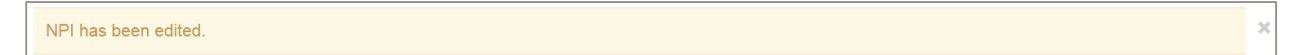

Figure 13: NPI has been edited message box

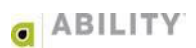